## Android Email Setup Guide

October 2023

#### Samsung Mail - Manual setup

 Tap Email app > Add an Account > Other > Enter Email Address and Password > Select "Advanced settings Toggle" > Tap Login

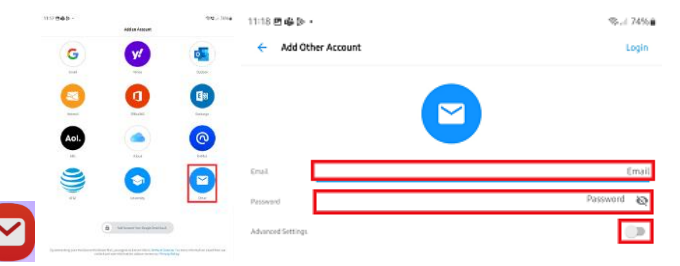

2. Enter the below settings for incoming/outgoing servers > Tap "Login".

| 11:18 🖻 🏟 🐎 •     | her Account | 10                      |  |  |
|-------------------|-------------|-------------------------|--|--|
|                   | in Account  | togin                   |  |  |
|                   |             |                         |  |  |
| Enal.             |             | Email                   |  |  |
| Hostname          |             | imap.example.com        |  |  |
| Usemane           |             | If different from email |  |  |
| Password          |             | Password 🗞              |  |  |
| Port.             |             | 993                     |  |  |
| Security          |             | Asto                    |  |  |
| Histoine          |             | smtp.example.con        |  |  |
| Usemane           |             | Optional                |  |  |
| Pessward          |             | Optional 🗞              |  |  |
| Port.             |             | 587                     |  |  |
| Security          |             | A 470                   |  |  |
| Advanced Settings |             |                         |  |  |

"Account"

- Email: Input your email address
- Hostname: mail.webnetism.com
- Username: You can skip this
- Password: Input your password
- **Port**: 993
- Security type: SSL/TLS
- Hostname: mail.webnetism.com
- Username: You can skip this.
- Password: Input your password
- Port: 465
- Security type: SSL/TLS

Continental Ltd, Staverton Technology Park, Cheltenham GL51 6TQ t. 01452 855 558 e. support@webnetism.com

# Outlook for Android - Automatically discover email settings

 If you are opening Outlook for Android for the first time enter your email address > Tap continue **or** slide out the side menu on the left > Tap the plus symbol > Add an account.

| 16:43:04 | 1 🛞        | 💌 📶 🖹 50% 🗎    |   |                                                       |
|----------|------------|----------------|---|-------------------------------------------------------|
| <b>M</b> |            | Q              |   | Add an account<br>Outlook, Exchange, Gmail, iCloud    |
|          |            | 16:39          | ŝ | Add a shared mailbox<br>Shared and delegate mailboxes |
| +        | Favourites | m-su<br>y be a |   | Create new account<br>Free email and calendar         |

- Untick any accounts found > Tap "Continue"
   > Enter your email address > Tap "Continue"
  - Select "IMAP".
    Accounts found
    Margund Terms
    Contrast:
    Contrast:
    Contrast:
    Contrast:
    Contrast:
    Contrast:
    Contrast:
    Contrast:
    Contrast:
    Contrast:
    Contrast:
    Contrast:
    Contrast:
    Contrast:
    Contrast:
    Contrast:
    Contrast:
    Contrast:
    Contrast:
    Contrast:
    Contrast:
    Contrast:
    Contrast:
    Contrast:
    Contrast:
    Contrast:
    Contrast:
    Contrast:
    Contrast:
    Contrast:
    Contrast:
    Contrast:
    Contrast:
    Contrast:
    Contrast:
    Contrast:
    Contrast:
    Contrast:
- 3. Enter the below details then tap on the tick.
  - Email address: Input your email address.
  - Password: Input your password.
  - Display Name: Input your friendly name.
  - **Description:** Input a description of your account, e.g., Work.

| ÷    | Connect IMAP           | 0 🗸        |
|------|------------------------|------------|
| Ema  | Address                |            |
| test | @simply-example.com    |            |
| Pass | word                   |            |
|      |                        |            |
|      |                        |            |
| Dis  | olay Name (example: Mi | ke Rosoft) |
|      |                        |            |
| -    |                        |            |

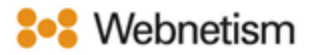

### **Outlook for Android – Manual setup**

 If you are opening Outlook for Android for the first time enter your email address > Tap continue or slide out the side menu on the left > Tap the plus symbol > Add an account.

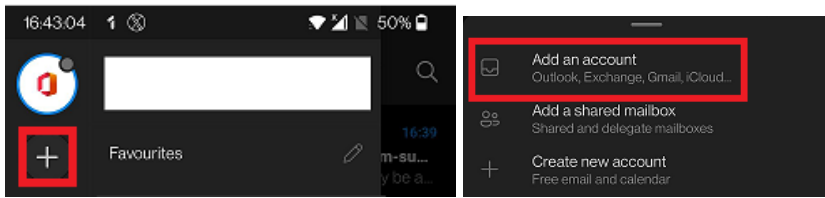

- 2. Untick any accounts found > Tap "Continue"
  - > Enter your email address > Tap "Continue"

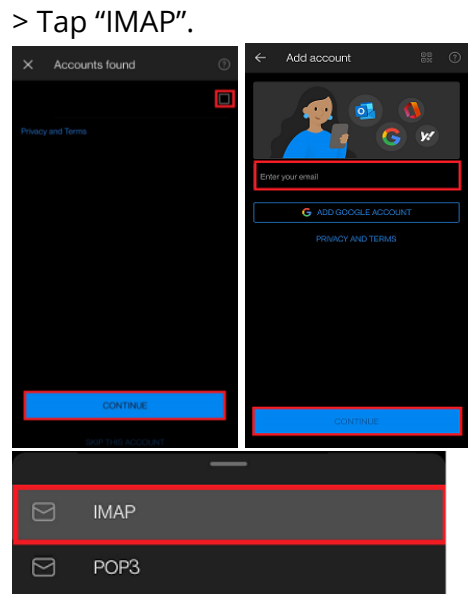

Continental Ltd, Staverton Technology Park, Cheltenham GL51 6TQ t. 01452 855 558 e. support@webnetism.com

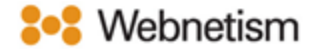

- Enter the below details > Slide the "Advanced Settings" toggle.
  - Email address: Input your email address.
  - Password: Input your password.
  - Display Name: Input your friendly name.
  - **Description:** Input a description of your account, e.g., Work.

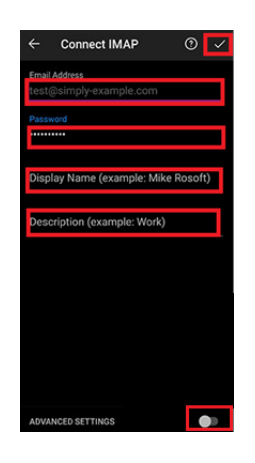

4. Enter the below settings > Tap on the

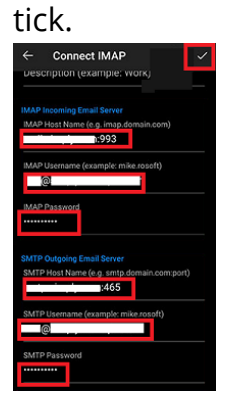

Continental Ltd, Staverton Technology Park, Cheltenham GL51 6TQ t. 01452 855 558 e. support@webnetism.com

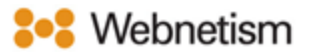

### Appendix A – Settings overview

| Your name                    | [the name displayed so people can identify    |  |  |
|------------------------------|-----------------------------------------------|--|--|
|                              | you and reply to you e.g., "Webnetism         |  |  |
|                              | Support" for support@webnetism.com]           |  |  |
| Username                     | [your email address]                          |  |  |
| Password                     | [your password]                               |  |  |
| E-Mail Address               | [your email address]                          |  |  |
| Account Type:                | IMAP                                          |  |  |
| Incoming mail server:        | mail.webnetism.com                            |  |  |
| Outgoing mail server (SMTP): | mail.webnetism.com                            |  |  |
| My outgoing server (SMTP)    | True (ticked): <i>Use same settings as my</i> |  |  |
| requires authentication      | incoming mail server                          |  |  |
| Incoming server IMAP (port): | 993                                           |  |  |
| Incoming server encrypted    | SSL                                           |  |  |
| connection:                  |                                               |  |  |
| Outgoing server SMTP (port): | 465                                           |  |  |
| Outgoing server encrypted    | TLS                                           |  |  |
| connection:                  |                                               |  |  |